# Памятка слушателя

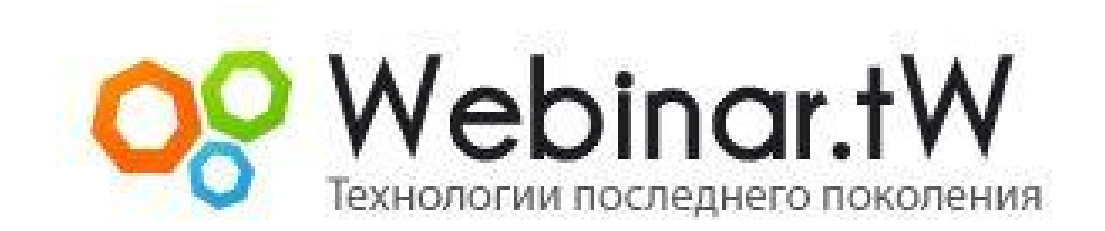

Версия 3.2.7

www.webinar.tw

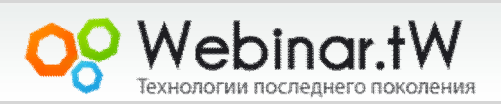

## Введение

**Вебинар** - онлайн семинар (конференция) в режиме реального времени, проводимый в сети Интернет с использованием аудио, видео, презентаций, рисования и других мультимедийных функций.

Все пользователи в конференц комнате разделены на три категории:

- Ведущий человек, который проводит занятие;
- Модератор человек (или группа людей) наделенных определенными правами. Во время конференции они следят за порядком, могут готовить и загружать материалы, решать в приватном чате проблемы пользователей, выполнять другие технические обязанности. Модераторы имеют полный доступ ко всему функционалу комнаты. Как правило, в зале они помечают себя статусом (это красная буква М рядом с логином)
- Слушатель человек, который подключается к виртуальному залу для получения информации.

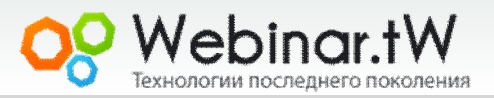

## Техническое обеспечение

Перед началом работы Вам необходимо проверить техническую готовность Вашего ПК к участию в вебинаре.

- Установите последнюю версию flash player <u>http://get.adobe.com/ru/flashplayer/</u>
- Проверьте актуальность Вашего интернет браузера (стабильна работа и полная поддержка русского языка гарантируется в браузерах ИЕ и Mozzila Firefox) Скачать браузеры можно по следующим ссылкам

<u>http://www.microsoft.com/rus/windows/internet-explorer/</u> <u>http://www.mozilla.com/ru/firefox/</u>

- 3. Установите последнюю версию Java <u>http://java.com/ru/</u>
- 4. Проверьте достаточная ли скорость Вашего интернет соединения. Минимальная скорость подключения к залу 56 Кб. Рекомендуемая скорость для комфортной работы от 2 мегабит. (при недостаточной скорости возможны задержки при показе ведущим видеороликов, презентаций с большим количеством графики и работе с другими режимами, требующими качественного канала) Проверить скорость можно на сервисе <u>http://www.speedtest.net/ указав страну для проверки USA</u>.

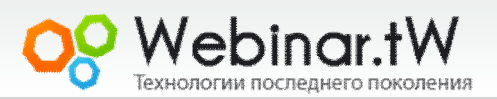

Подключение к вебинар - залу осуществляется по ссылке, которую предоставляет владелец комнаты (например, через рассылку).

#### Пример ссылки

http://www.members.webinar.tw/conference,webinar

После перехода по ссылке и загрузки комнаты перед Вами

появится запрос на доступ к оборудованию.

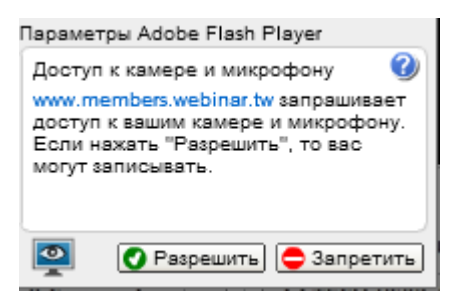

<u>Разрешите доступ</u>. Это позволит использовать в комнате микрофон и веб - камеру.

Далее в появившемся окне авторизации введите Ваши имя и фамилию.

|                     | ДОСТУП В КОМНАТУ              |
|---------------------|-------------------------------|
|                     | ИМЯ И ФАМИЛИЯ:<br>Иванов Иван |
|                     | ПАРОЛЬ:                       |
|                     | ПАРОЛЬ НА КОМНАТУ:            |
| — інет) Я МОДЕРАТОР | ОК ОТМЕНИТЬ                   |

Нажмите кнопку ОК чтобы войти в зал.

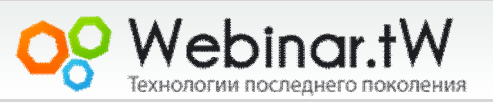

После подключения перед Вами появится конференц - зал. Он

будет иметь следующий вид

Внимание!!! Вид зала может отличаться от указанного в

зависимости он настроек которые применил владелец зала)

| Выступающий - все молчат - | Чат                                                                                                    |         | Пользователи [2/1] |
|----------------------------|----------------------------------------------------------------------------------------------------|---------|--------------------|
|                            | ВНИМАНИЕ: Русский язык работает в браузерах: Internet Explorer 7 и 8, а также FireFox 3.6.3 с Flash Player версии 10.1! |         | Pycnaw Support     |
|                            | Данный вебзал предназначен для предварительного ознакомления.                                                           |         | ₩ Support          |
|                            |                                                                                                    |         |                    |
|                            |                                                                                                    |         |                    |
|                            |                                                                                                    |         |                    |
| 191                        |                                                                                                    |         |                    |
|                            |                                                                                                    |         |                    |
|                            |                                                                                                    |         |                    |
|                            |                                                                                                    |         |                    |
|                            |                                                                                                    |         |                    |
|                            | 6                                                                                                    |         |                    |
|                            |                                                                                                    |         |                    |
|                            |                                                                                                    |         |                    |
|                            |                                                                                                    |         |                    |
|                            |                                                                                                    |         |                    |
|                            |                                                                                                    |         |                    |
|                            |                                                                                                    |         |                    |
|                            |                                                                                                    |         |                    |
| Webipar tW                 |                                                                                                    |         |                    |
| Идеальное решение          |                                                                                                    |         |                    |
| для ведения бизнеса.       |                                                                                                    | Послать | Подключен          |
|                            |                                                                                                    |         |                    |
|                            |                                                                                                    |         | Webinar.tW         |

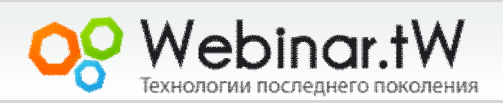

Слева находится окно в котором транслируется видео с камеры выступающего (**может быть заблокировано**) Посредине находится окно общего чата куда можно писать сообщения которые будут доступны всем пользователям (**может быть** 

#### заблокировано)

Справа отображается список пользователей которые находятся на конференции (может быть заблокировано)

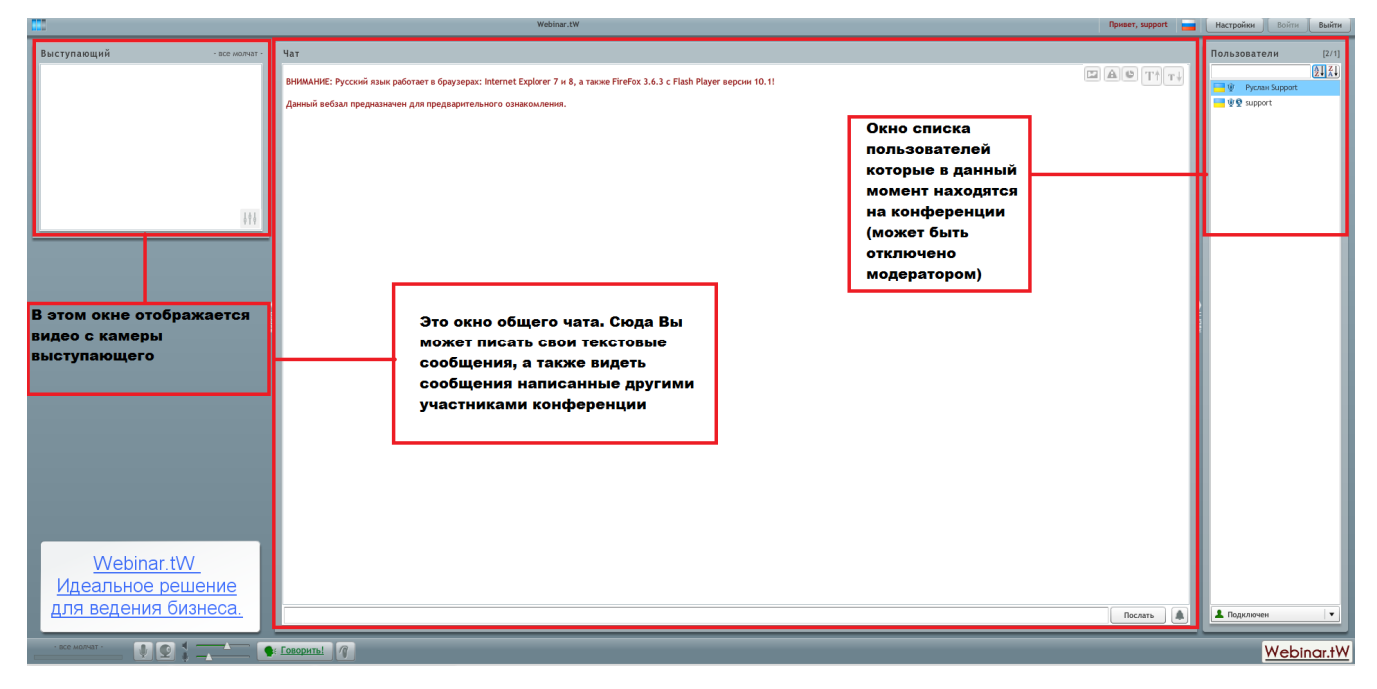

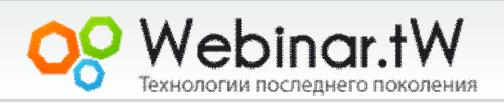

Для работы в зале доступны функциональные кнопки.

(Слева направо)

- Кнопка позволяет запретить/разрешить трансляцию аудиопотока с Вашего микрофона.
- Кнопка позволяет запретить/разрешить трансляцию видео с Вашей веб -камеры, а также закрыть окно показа видео с камеры выступающего. Это позволяет существенно уменьшить нагрузку на канал.
- Ползунки регулировки громкости динамиков и чувствительности микрофона
- Кнопка "Говорить" используется в основном для коротких фраз и вопросов. Необходимо постоянно ее удерживать чтобы трансляция не прерывалась.
- 5. Кнопка "Свободные руки" одно нажатие позволяет вести беспрерывную трансляцию. Нет необходимости удерживать кнопку. По окончанию вашей речи, необходимо повторно нажать эту кнопку, чтобы другой спикер смог продолжить трансляцию.

| <u></u>                        | Webinar.tW                                                                                                    | Привет, support               | Настройки Войти Выйти |
|--------------------------------|----------------------------------------------------------------------------------------------------|-------------------------------|-----------------------|
| Выступающий - все молчат - Чат |                                                                                                    |                               | Пользователи [2/1]    |
| вним                           | ИЕ: Русский язык работает в браузерах: Internet Explorer 7 и 8, а также FireFox 3.6.3 с Flash Player версии 1 |                               | 24 24                 |
| Данно                          | вебзал предназначен для предварительного ознакомления.                                                        |                               | ₩ 9 support           |
|                                |                                                                                                    |                               |                       |
|                                |                                                                                                    |                               |                       |
|                                |                                                                                                    |                               |                       |
| 898                            |                                                                                                    |                               |                       |
|                                |                                                                                                    |                               |                       |
|                                | Нажатие на кнопку<br>позволяет включить или                                                                   |                               |                       |
|                                | запретить аудиопоток                                                                                          |                               |                       |
|                                |                                                                                                    |                               |                       |
|                                | Нажатие на кнопку позволяет<br>запретить или разрешить                                                        |                               |                       |
|                                | трансляцию виде с камеры как                                                                                  |                               |                       |
|                                | выступающего так и вашей                                                                                      |                               |                       |
|                                | Регулировка ползунков                                                                                         |                               |                       |
|                                | позволяет настраивать                                                                                         |                               |                       |
|                                | чувствительность микрофона                                                                                    | 374 550 410744 405051 0110705 |                       |
|                                |                                                                                                    | чтобы начать говорить в       |                       |
|                                |                                                                                                    | комнате и транслировать видео |                       |
| Илеальное гешение              |                                                                                                    | с вео -камеры                 |                       |
| для ведения бизнеса.           |                                                                                                    | Dorany                        |                       |
|                                |                                                                                                    |                               |                       |
|                                |                                                                                                    |                               | Webinar.tW            |
|                                |                                                                                                    | 1347                          |                       |
|                                |                                                                                                    | ar.tvv                        |                       |

Технологии последнего поколения

Дополнительные настройки (а так же повторная инициализация оборудования) проводится в разделе "Настройки" Раздел вызывается нажатием кнопки "Настройки" справа вверху комнаты.

|                            | New Yorks                |
|----------------------------|--------------------------|
|                            |                          |
| ДА Снизить эхо             |                          |
| HET Отключить микрофон     | HET Отключить камеру     |
| Микрофон (USB2.0 Camera Au | A4 TECH USB2.0 PC Camera |
| Настройки от Adobe         | Настройки от Adobe       |

Здесь можно произвести дополнительные настройки микрофона и камеры, а также если у Вас несколько мультимедийных устройств на ПК, можно провести выбор нужного устройств из предложенного выпадающего списка.

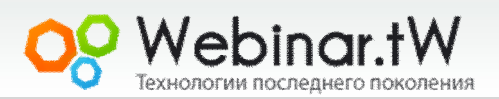

## Чат

Добавленны новые возможности по управлению текстовым чатом.

Теперь Вы можете установить фоновый рисунок в чате,

заблокировать получение системных сообщений, блокировать

отображение времени получения сообщений,

увеличивать/уменьшать размер шрифта.

Пример фона показан на рисунке.

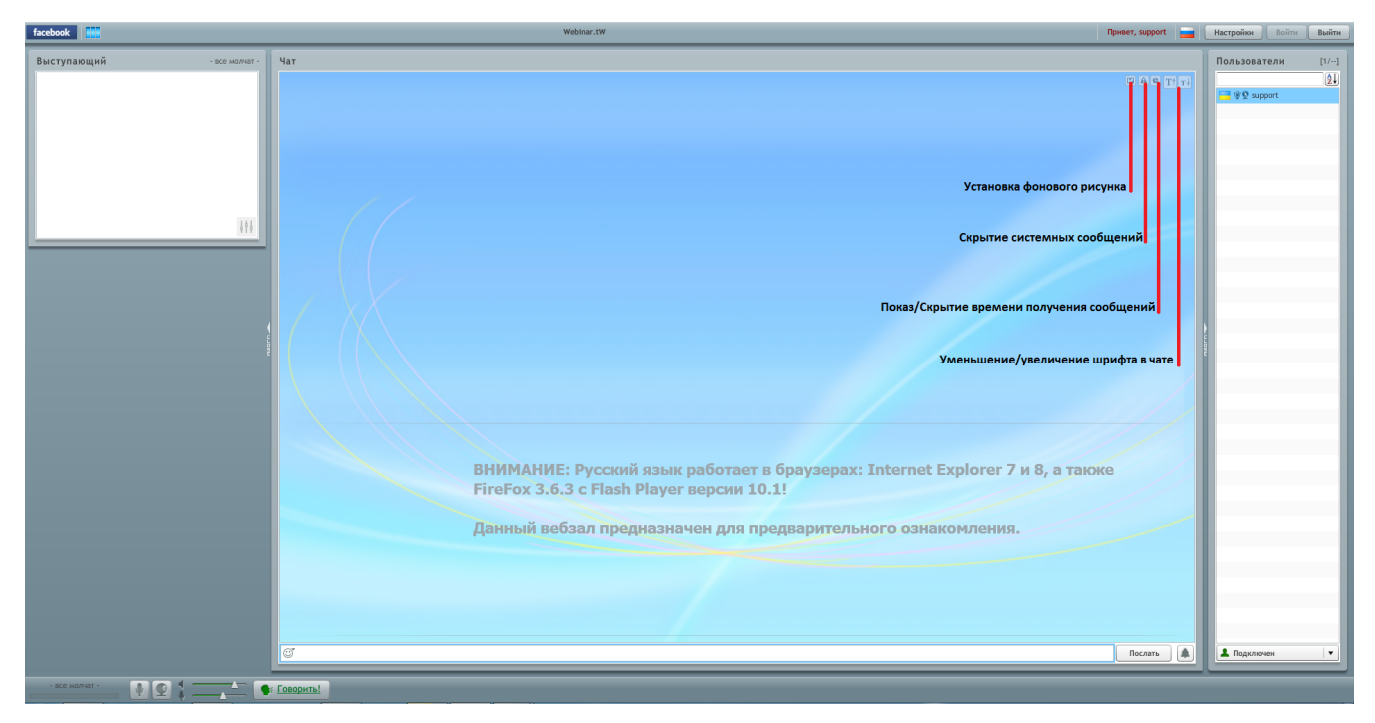

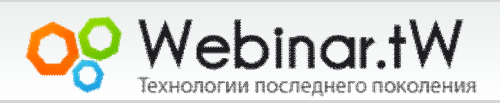

## Чат

Изменены возможности отправки смайлов в чат. Теперь для этого служит отдельная кнопка. Нажатие на которую вызывает окно с смайлами. В котором Вы можете выбрать нужный рисунок

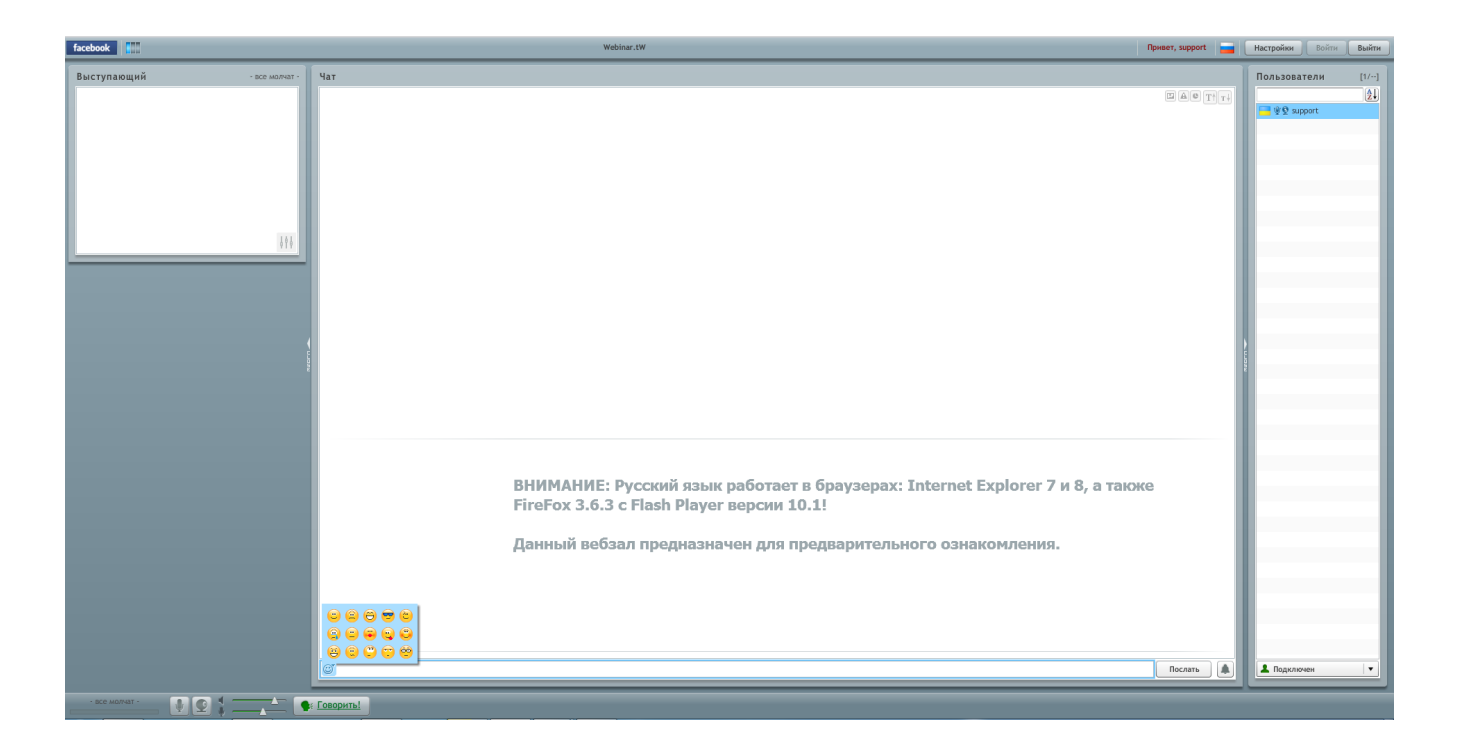

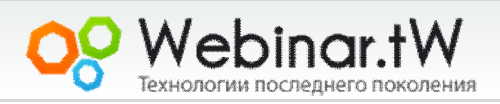

### Возможные проблемы зале и их устранение

Вы говорите, но Вас не слышно: Необходимо установить ползунок который отвечает за звук, на 90-100%. Проверить работу микрофона/веб камеры в другой программе, и убедиться что они исправен и правильно подключён к компьютеру.

Звук/видео прерывается: Первая причина, по которой может прерываться звук/видео, это низкая не достаточная скорость интернета у вас. Для этого рекомендуем отключить функцию приёма видео потока, нажав на изображение веб камеры, слева от кнопки Говорить. Если звук не стабилизировался, возможно, причина не у вас, а у выступающего в его интернет канале.

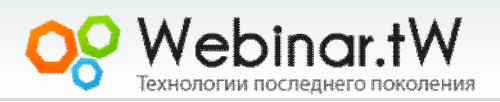